# **ISTRUZIONI INSTALLAZIONE DRIVER TokenUSB e BusinessKEY**

## Sommario

| ISTRU | JZIONI INSTALLAZIONE DRIVER TokenUSB e BusinessKEY | .1 |
|-------|----------------------------------------------------|----|
|       | ARUBA TokenUSB                                     | .1 |
| -     | RUSINESSKEY - InfoCert (I EXTEL)                   | 2  |
| 1     | RIFEFTTI                                           | 3  |
| 1     |                                                    |    |

# Richiedi assistenza tecnica a <u>helpdesk@raisesoft.net</u> se hai difficoltà a configurare il tuo dispositivo di firma. Intervento in teleassistenza costo fisso €30,00 + IVA.

## **ARUBA TokenUSB**

- 1. avviare l'applicazione Autorun.exe presente nella memoria interna del dispositivo di firma
  - 퉬 ArubaKey.app Raccolte 퉬 ArubaKeyLinux 퉬 Documenti 4 🜉 Computer FirefoxPortable 🕌 Disco locale (C:) 퉬 Launcher ] Main 🛯 🐵 Aruba Key (E:) 🔉 퉬 ArubaKey.app 퉬 utility ArubaKeyLinux 🕴 autorun Documenti autorun 👔 FirefoxPortable FirefoxPortable 🖻 鷆 Launcher 🚳 icon 🖻 퉬 Main licenses utility FirefoxPortable
- 2. Un click sul pulsante Utilità

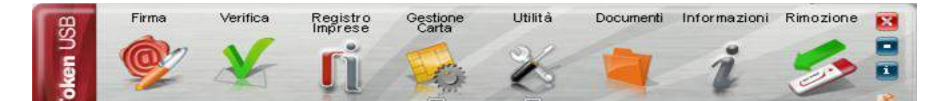

3. Un click sul pulsante 'Import Certificato'

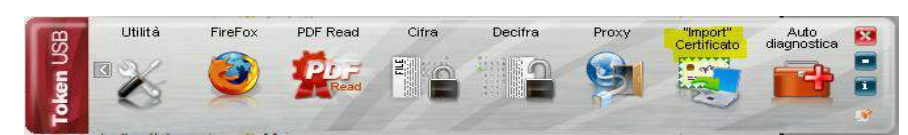

*4.* Il programma avvia l'installazione del middleware **bit4id**. *N.B. Rispondere affermativamente a tutte le maschere proposte dal sistema di installazione* 

| nstallazio                                                                | ne Aruba key Utiliti | es     |  |  |  |  |
|---------------------------------------------------------------------------|----------------------|--------|--|--|--|--|
| Stai per installare i driver per l'utilizzo della car<br>Vuoi Continuare? |                      |        |  |  |  |  |
|                                                                           | ОК                   | Cancel |  |  |  |  |

5. Selezionata la lingua (es. Italiano), il programma prosegue con l'installazione **bit4id.exe**. *N.B. accettare tutte le condizioni richieste a video e attendere il completamento della procedura*.

| - | Please select a language. |
|---|---------------------------|
| 9 |                           |
|   |                           |
|   | Italiano                  |

6. Nella TaskBar di Windows (*vicino all'orologio in basso a destra*) potrebbe apparire un 'fumetto' di notifica per segnalare l'installazione del nuovo driver di sistema **Usbccid Microsoft** . *N.B. L'operazione richiederà un paio di minuti per completare l'auto-configurazione*.

#### Lettore di smart card Usbccid Microsoft (WUDF)

7. Al termine della procedura di installazione, sempre sulla TaskBar di Windows in corrispondenza dell'icona '**Rimozione sicura dell'hardware**', con un click tasto destro del mouse, deve essere elencato un nuovo dispositivo '**Espelli Ckey'.** 

| Apri Dispositivi e stampanti    |  |  |  |
|---------------------------------|--|--|--|
| Espelli USB Mass Storage Device |  |  |  |
| - Aruba Key (H:)                |  |  |  |
| Espelli CKey                    |  |  |  |

Se il dispositivo appare (*come evidenziato nell'immagine sopra*), allora è possibile eseguire il TEST da LOGOS BOX presente nella maschera 'Dispositivo di firma' nel box Opzioni del menu principale.

## **BUSINESSKEY - InfoCert (LEXTEL)**

N.B. Seguire le istruzioni indicate al capito '**3.2.6.1. Installazione del CSP**' contenute nel file nominato <u>Documentazione/manualeutente.pdf</u> archiviato nella memoria interna del dispositivo di Firma.

1. avviare l'applicazione Autorun.exe presente nella memoria interna del dispositivo di firma

| lome                      | Ultima modifica  | Тіро               | Dimensione |
|---------------------------|------------------|--------------------|------------|
| 📕 Browser                 | 11/07/2014 15:26 | Cartella di file   |            |
| 📙 CartellaTitolare        | 11/07/2014 15:26 | Cartella di file   |            |
| 📙 ClamWinPortable         | 11/07/2014 15:26 | Cartella di file   |            |
| 📙 CoolPDFReader           | 11/07/2014 15:25 | Cartella di file   |            |
| 📙 Documentazione          | 11/07/2014 15:25 | Cartella di file   |            |
| 📙 icbak                   | 11/07/2014 15:25 | Cartella di file   |            |
| 📙 icCrypt                 | 11/07/2014 15:26 | Cartella di file   |            |
| 📕 InfoCert                | 11/07/2014 15:26 | Cartella di file   |            |
| 📙 InstallDriver           | 11/07/2014 15:26 | Cartella di file   |            |
| System Volume Information | 01/08/2014 17:26 | Cartella di file   |            |
| 💷 autorun.exe             | 09/12/2013 17:27 | Applicazione       | 122 KB     |
| autorun.inf               | 11/09/2009 12:47 | Informazioni di in | 1 KB       |
| 🔤 lextelkey.ico           | 11/09/2009 12:43 | lcona              | 67 KB      |

2. Un click sulla voce 'Impostazioni' e poi un click sulla voce 'Utilizza la BUSINESSKEY con le applicazioni del tuo PC'

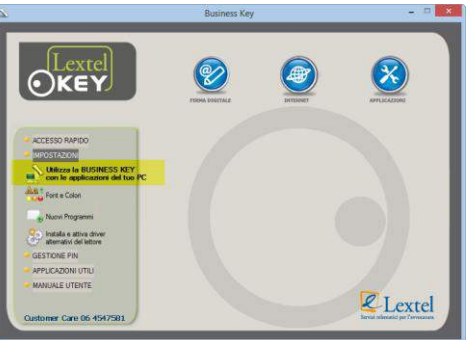

3. Il programma avvia l'installazione del middleware **bit4id**.

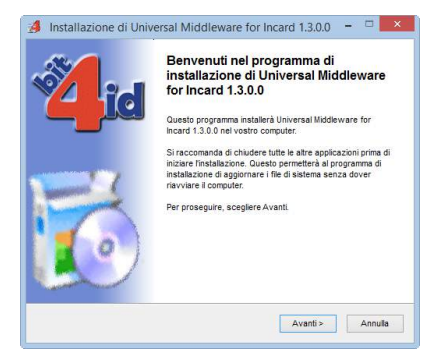

4. Nella TaskBar di Windows (*vicino all'orologio in basso a destra*) potrebbe apparire un 'fumetto' di notifica per segnalare l'installazione del nuovo driver di sistema **Usbccid Microsoft** . *N.B. L'operazione richiederà un paio di minuti per completare l'auto-configurazione*.

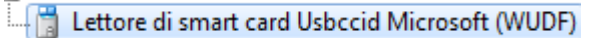

5. Al termine della procedura di installazione controllare che nei dispositivi di sistema (*Pannello di controllo -> Sistema -> Gestione Dispositivi*) sia presente il **Lettore** 

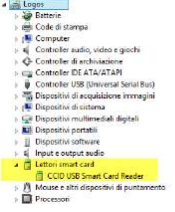

Se il dispositivo appare (*come evidenziato nell'immagine sopra*), allora è possibile eseguire il TEST da LOGOS BOX presente nella maschera 'Dispositivo di firma' nel box Opzioni del menu principale.

## **BUFFETTI**

1. avviare l'applicazione Firma4NG.exe presente nella memoria interna del dispositivo di firma

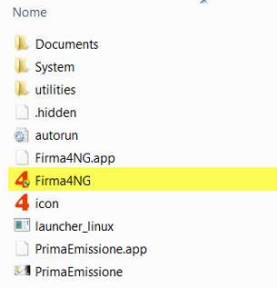

2. Un click sul pulsante Gestione token

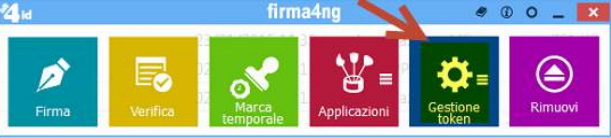

3. Un click sul pulsante 'Import Certificato'

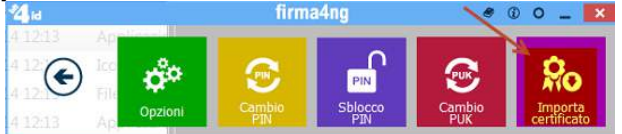

4. Il pulsante avvia l'installazione del middleware bit4id.

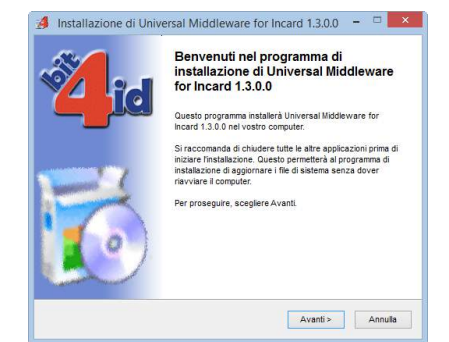

5. Nella TaskBar di Windows (*vicino all'orologio in basso a destra*) potrebbe apparire un 'fumetto' di notifica per segnalare l'installazione del nuovo driver di sistema **Usbccid Microsoft** . *N.B. L'operazione richiederà un paio di minuti per completare l'auto-configurazione.* 

## Lettore di smart card Usbccid Microsoft (WUDF)

- 6. Al termine della procedura di installazione controllare che nei dispositivi di sistema (*Pannello di controllo -> Sistema -> Gestione Dispositivi*) sia presente il **Lettore**
- 8. Al termine della procedura di installazione, sempre sulla TaskBar di Windows in corrispondenza dell'icona '**Rimozione sicura dell'hardware'**, con un click tasto destro del mouse, deve essere elencato un nuovo dispositivo '**Espelli keyfour-a1'**.

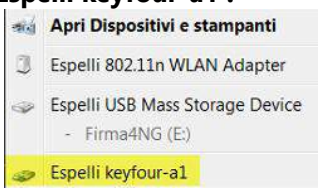

Se il dispositivo appare (*come evidenziato nell'immagine sopra*), allora è possibile eseguire il TEST da LOGOS BOX presente nella maschera 'Dispositivo di firma' nel box Opzioni del menu principale.